Geographic and News APIs: Tips, Code Samples, Explanations, and Downloads

Jason A. Clark Head of Digital Access and Web Services Montana State University Libraries jaclark@montana.edu twitter.com/jaclark

Tips – Getting Started with Web Services

- Play in the sandbox pick a service, study it
- Yahoo Query Language: <u>http://developer.yahoo.com/yql/</u>
- Yahoo Developer Central: <u>http://developer.yahoo.com/</u>
- Amazon Web Services Developer Connection: <u>http://developer.amazonwebservices.com/connect/</u>
- Google Code: <u>http://code.google.com/</u>

Tips – Consuming Web Services

- Pick a language or parsing tool
- Find a few data sources (APIs) worth learning about
- Make some requests and look at code in your browser
- Think about added value, more efficient workflows
- Browse around many language libraries are already written

Tips – Building Web Services

- URIs are your friends that's your interface
- Use simple CRUD (Create, Read, Update, Delete) functions over HTTP (Get, Delete, Put, Post)
- Keep verbs in API protocol intuitive and memorable
- Start small simple, read-only requests
- Roll it out, beta version once it's public you are restricted

**Resources and Tools** 

- New York Times API Tool <u>http://prototype.nytimes.com/gst/apitool/index.html</u>
- Location Aware (blog) <u>http://www.locationawhere.com/</u>
- Where 2.0 Conference <u>http://where2conf.com/where2010</u>
- Geolocation API diveintohtml5 <u>http://diveintohtml5.org/geolocation.html</u>
- Google Code Playground <u>http://code.google.com/apis/ajax/playground/</u>
- Yahoo Query Language Console <u>http://developer.yahoo.com/yql/console/</u>
- Google Reverse Geocoder Enter location, get latitude and longitude
  - <u>http://gmaps-samples-v3.googlecode.com/svn/trunk/geocoder/getlatlng.html</u>

Web Services – Building Blocks

- 1. REQUEST learn the protocol, ask for the data
- 2. RESPONSE receive the data
- 3. PARSE pick the pieces you need
- 4. DISPLAY format those pieces for display

Geographic and News Web Services – Sample Apps

- Google Ajax Search API Federate search of Google Data
- Foursquare and Google Maps KML
- Google Static Maps API
- Google Maps API Local Libraries (XML)
- Google Streetview Widget
- HTML5 Geolocation
- Journal Table of Contents using Google Feed API
- Mobile News Feed using Google Feed API
- New Yorker Fiction Podcast Mashup
- NY Times Bestsellers List

View samples and download code at http://www.lib.montana.edu/~jason/files.php

Code Sample #1: Google Ajax Search API – Javascript and CSS

### **HTML source:**

```
<html xmlns="http://www.w3.org/1999/xhtml">
<head>
<link href="http://www.google.com/uds/css/gsearch.css" type="text/css"
rel="stylesheet"/>
<style type="text/css">
body {background-color:white;color:black;font-family:Arial,sans-
serif;font-size:small;margin:15px;}
.gsc-control {width:400px;}
</style>
<script src="http://www.google.com/uds/api?file=uds.js&amp;v=1.0"
type="text/javascript"></script>
...
```

#### Javascript source:

(http://www.google.com/uds/api?file=uds.js&v=1.0)

```
if (window['google'] != undefined && window['google']['loader'] !=
undefined) {
if (!window['google']['search']) {
window['google']['search'] = {};
google.search.CurrentLocale = 'en';
google.search.ShortDatePattern = 'MDY';
google.search.Version = '1.0';
google.search.VoOldNames = false;
google.search.JSHash = 'b2cf21b87d5348acb0a314b08588b757';
google.loader.ApiKey = 'notsupplied';
google.loader.KeyVerified = true;
google.loader.LoadFailure = false;
}
google.loader.writeLoadTag("script", google.loader.ServiceBase +
"/api/search/1.0/en/b2cf21b87d5348acb0a314b08588b757/default.I.js",
false);
```

#### xHTML and Javascript Explanation:

- Javascript written by Google heavy lifting: http://www.google.com/uds/api?file=uds.js&v=1.0
- "google.loader.writeLoadTag" tells API to run, sets possibilities for search API
- CSS written by Google formatting and display: http://www.google.com/uds/css/gsearch.css
- Understand these files, but you probably want to leave them as is code library

#### Web page for user interface and display

```
<script type="text/javascript">
//<![CDATA[
function OnLoad() {
// Create a search control
var searchControl = new GSearchControl();
// Add in a full set of searchers
var localSearch = new GlocalSearch();
searchControl.addSearcher(localSearch);
searchControl.addSearcher(new GwebSearch());
searchControl.addSearcher(new GvideoSearch());
searchControl.addSearcher(new GblogSearch());
searchControl.addSearcher(new GnewsSearch());
searchControl.addSearcher(new GimageSearch());
searchControl.addSearcher(new GbookSearch());
// Set the Local Search center point
localSearch.setCenterPoint("Bozeman, MT");
// tell the searcher to draw itself and tell it where to attach
searchControl.draw(document.getElementById("searchcontrol"));
// execute an inital search
searchControl.execute("library books");
}
GSearch.setOnLoadCallback(OnLoad);
//11
</script>
<div id="searchcontrol">Loading</div>
```

#### Web page for user interface and display explanation

- xHTML and javascript that gives action to our script
- Create the interface (GUI) controls with "var searchControl = new GSearchControl();"
- Set the local search parameter with "localSearch.setCenterPoint"
- Set the initial query with "searchControl.execute"
- Decide which pieces of Google data to federate with "searchControl.addSearcher"
- <div id="searchcontrol"> will be populated with script messages OR generated xHTML tags received via our Ajax requests.

Code Sample #2: Foursquare and Google KML

- 1. Visit your foursquare feeds page. Right click the KML link and copy it to your clipboard (don't download it).
- 2. Visit Google Maps and paste the link you copied into the search box. Hit enter.
- 3. Whoops... There is no step 3.

Your foursquare checkins will be highlighted with pins on the map. You can share the map with a friend by clicking either "Send" or "Link" at the top of the map.

Generating KML from Google Spreadsheet <a href="http://earth.google.com/intl/en\_uk/outreach/tutorial\_spreadsheet.html">http://earth.google.com/intl/en\_uk/outreach/tutorial\_spreadsheet.html</a>

Code Sample #3: Google Static Maps API

# HTML Markup:

```
<img
src="http://maps.google.com/maps/api/staticmap?center=Bozeman,MT
&zoom=13&size=310×310&markers=color:blue|45.6666671,-
111.04859&mobile=true&sensor=false" />
```

## **Explanation:**

It is a simple <img> tag with a call linking into the Google Static Maps API. Included among the customizations:

- 1. A central location for the map
- 2. A zoom level for the map
- 3. A size for our map image
- 4. A marker color and position using latitude and longitude
- 5. Set the map to display for mobile settings without a sensor

The necessary pieces to enter are a central location and your specific latitude and longitude. Enter your hometown for the central location in the format of {city, state or principality}. To get your latitude and longitude, visit <u>gmaps-samples-</u>

<u>v3.googlecode.com/svn/trunk/geocoder/getlatlng.html</u> and type in your library address. Enter the returned position values as a comma separated string {latitude,longitude}. Here's the image src= markup with cues for where to add your values:

http://maps.google.com/maps/api/staticmap?center={YOURHOMETOWN}&zoom=13&size=3 10×310&markers=color:blue|{YOUR LATITUDE/LONGITUDE}&mobile=true&sensor=false

# Code Sample #4: Google Maps API

#### Local Libraries (XML) - HTML Markup

<div id="map" style="width:75%; height:500px"></div>

#### **HTML Explanation:**

- Create HTML container where Javascript will load dynamic content
- Add some inline CSS styles to control size of map object

### XML File

```
<markers>
  <marker name="St. Johns Co Public Library" address="1960 North Ponce
de Leon Blvd. St. Augustine, Florida 32084"
url="http://www.sjcpls.org/" lat="29.1869" lng="-82.1372" />
  <marker name="Branford Public Library" address="703 Suwannee Ave NW,
Branford, FL 32008-3279" url="http://www.neflin.org/srrl/"
lat="29.963245" lng="-82.93090" />
...
</markers>
```

#### XML Explanation

- Create XML file with metadata and geographic coordinates; file is named "markers.xml".
- Javascript will use this XML file as instructions for mapping locations

#### Javascript

```
<script type="text/javascript"
src="http://maps.google.com/maps/api/js?sensor=false"></script>
<script type="text/javascript">
//<! [CDATA]
function load() {
  var map = new google.maps.Map(document.getElementById("map"), {
center: new google.maps.LatLng(29.1869, -82.1372),
zoom: 7,
mapTypeId: google.maps.MapTypeId.TERRAIN,
mapTypeControl: true,
mapTypeControlOptions: {style:
google.maps.MapTypeControlStyle.DROPDOWN MENU},
navigationControl: true,
navigationControlOptions: {style:
google.maps.NavigationControlStyle.SMALL}
  });
 var infoWindow = new google.maps.InfoWindow;
 // Change this depending on the name of your xml file
 downloadUrl("markers.xml", function(data) {
var xml = data.responseXML;
var markers = xml.documentElement.getElementsByTagName("marker");
```

```
for (var i = 0; i < markers.length; i++) {</pre>
var name = markers[i].getAttribute("name");
var address = markers[i].getAttribute("address");
var url = markers[i].getAttribute("url");
var point = new google.maps.LatLng(
parseFloat(markers[i].getAttribute("lat")),
parseFloat(markers[i].getAttribute("lng")));
var html = '<strong><a</pre>
href="'+url+'">'+name+'</a></strong><br/>'+address+'';
 var marker = new google.maps.Marker({
map: map,
position: point,
});
bindInfoWindow(marker, map, infoWindow, html);
}
  });
}
function bindInfoWindow(marker, map, infoWindow, html) {
 google.maps.event.addListener(marker, 'click', function() {
infoWindow.setContent(html);
infoWindow.open(map, marker);
  });
}
function downloadUrl(url, callback) {
 var request = window.ActiveXObject ?
new ActiveXObject('Microsoft.XMLHTTP') :
new XMLHttpRequest;
 request.onreadystatechange = function() {
if (request.readyState == 4) {
 request.onreadystatechange = doNothing;
 callback(request, request.status);
}
  };
 request.open('GET', url, true);
 request.send(null);
}
function doNothing() {}
//11>
</script>
```

#### Javascript Explanation

- Bring in Google Maps API
- Create Google Maps Object
- Download XML file ("markers.xml"); Parse values to create markers
- Create information windows for data from XML file These are the Google Maps "popup" windows

# Code Sample #5: Google Streetview Widget

## HTML Markup and CSS Styles:

```
<div id="map_canvas"></div>
<div id="pano"></div>
div#map_canvas {float:left;width:500px;height:300px}
div#pano {float:right;width:500px;height:300px}
```

### **Explanation:**

- Provides a container for map and street view
- Floats map and street view next to each other; specifies width and height

## Javascript:

```
<body onload="initialize()" onunload="GUnload()">
 . . .
<script
src="http://maps.google.com/maps?file=api&v=2&sensor=fal
se&key=ABQIAAAApHuYzys7tuBrDzMi n4tnBQQaDDeMmGffmf wt4gLMZRq
Rvn0BQaBPW6ngyBUaGp KbhMX1WCo2-zA"
type="text/javascript"></script></script></
<script type="text/javascript">
function initialize() {
      if (GBrowserIsCompatible()) {
                var myPano = new
GStreetviewPanorama(document.getElementById("pano"));
                GEvent.addListener(myPano, "error", handleNoFlash);
                var map = new GMap2(document.getElementById("map canvas"));
               map.setCenter(new GLatLng(<?php echo $lat; ?>,<?php echo</pre>
$lng; ?>), 14);
                svOverlay = new GStreetviewOverlay();
               map.addOverlay(svOverlay);
                GEvent.addListener(map,"click", function(overlay,latlng) {
                      myPano.setLocationAndPOV(latlng);
                });
         }
}
function handleNoFlash(errorCode) {
      if (errorCode == FLASH UNAVAILABLE) {
                alert ("Error: Flash doesn't appear to be supported by your
browser");
               return;
       }
```

```
}
</script>
```

### **Explanation:**

- Once <body> is loaded the script initializes
- Retrieves lat/lng map.setCenter(new GLatLng(<?php echo \$lat; ?>,<?php echo \$lng; ?>), 14);
- Creates new Street View panorama GStreetviewPanorama
- Finds html to display map within getElementById ("map canvas")

## Code Sample #6: HTML5 Geolocation

### HTML Markup and CSS Styles:

### **Explanation:**

- HTML5 tags to hold map data
- Messages from script are written into <span id="status">

### Javascript:

```
<script type="text/javascript"
src="http://maps.google.com/maps/api/js?sensor=true"></script>
<script>
function success(position) {
  var s = document.querySelector('#status');
  if (s.className == 'success') {
    return;
  }
  s.innerHTML = "found you!";
  s.className = 'success';
  var mapcanvas = document.createElement('div');
  mapcanvas.id = 'mapcanvas';
  mapcanvas.style.height = '400px';
  mapcanvas.style.width = '560px';
```

```
document.querySelector('article').appendChild(mapcanvas);
  var latlng = new google.maps.LatLng(position.coords.latitude,
position.coords.longitude);
  var myOptions = {
    zoom: 15,
   center: latlng,
   mapTypeControl: false,
    navigationControlOptions: {style:
google.maps.NavigationControlStyle.SMALL},
    mapTypeId: google.maps.MapTypeId.ROADMAP
  };
  var map = new
google.maps.Map(document.getElementById("mapcanvas"),
myOptions);
  var marker = new google.maps.Marker({
      position: latlng,
      map: map,
      title:"You are here!"
  });
}
function error(msg) {
  var s = document.querySelector('#status');
  s.innerHTML = typeof msg == 'string' ? msg : "failed";
  s.className = 'fail';
  // console.log(arguments);
}
if (navigator.geolocation) {
 navigator.geolocation.getCurrentPosition(success, error);
} else {
  error('not supported');
}
```

```
</script>
```

### **Explanation:**

- Checks for W3C geolocation API if (navigator.geolocation)
- If successful passes lat/lng to Google Maps API google.maps.LatLng
- Writes out map and places a marker google.maps.Marker

Code Sample #7: Journal Table of Contents using Google Feed API

# HTML and CSS:

```
<style type="text/css">
@import
url("http://www.google.com/uds/solutions/dynamicfeed/gfdynamicfe
edcontrol.css");
</style>
...
<div id="feed-control">
<span style="color:#676767;font-
size:11px;margin:10px;padding:4px;">Loading...</span>
</div>
```

## **Explanation:**

- HTML container that will display TOC list and links
- Simple styles for display and layout

## Javascript:

```
<script type="text/javascript">
    function LoadDynamicFeedControl() {
      var feeds = [
     {title: 'Library Hi-Tech',
      url:
'http://www.emeraldinsight.com/info/RSSFeeds/InsightFeeds/lht rs
s.xml'
     },
     {title: 'Reference Services',
      url:
'http://www.emeraldinsight.com/info/RSSFeeds/InsightFeeds/rsr rs
s.xml'
     },
     {title: 'OCLC Systems and Services',
      url:
'http://www.emeraldinsight.com/info/RSSFeeds/InsightFeeds/oclc r
ss.xml'
     }];
      var options = {
        stacked : true,
        horizontal : false,
        title : "Library Science Journals"
      }
      new GFdynamicFeedControl(feeds, 'feed-control', options);
    }
    // Load the feeds API and set the onload callback.
```

```
google.load('feeds', '1');
google.setOnLoadCallback(LoadDynamicFeedControl);
</script>
```

## **Explanation:**

- Loads different feed values var feeds
- Sets up feed controls and defaults var options
- Identifies div to use when loading data GFdynamicFeedControl(feeds, 'feed-control', options);
- Loads the feeds API google.load('feeds', '1');

# **Final Thoughts**

- Start with simpler data formats RSS and ATOM are well-supported
- Keep experimenting and learning with a single web service, become a seasoned veteran
- Remember the primary actions for using web services: request, response, parse, display

\* Translate these actions into your favorite tool or scripting language